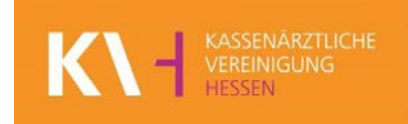

# Handout

zur Unterstützung im Umgang mit der Vermittlung von Probatorik und Akutbehandlung über die TSS

WIR SORGEN FÜR GESUNDHEIT

## Inhaltsverzeichnis

| Inhaltsverzeichnis                                                 | . 2 |
|--------------------------------------------------------------------|-----|
| 1.0 Vermittlung von Probatorischen Sitzungen                       | . 2 |
| 2.0 Änderungen im Formblatt PTV 11                                 | . 2 |
| 3.0 Wichtiges zur Terminpflege & Terminmeldung                     | . 3 |
| 3.1 Schritt 1: Profilauswahl                                       | . 3 |
| 3.2 Schritt 2: Auswahl von Termindatum sowie die Dauer des Termins | .4  |
| 3.3 Schritt 3: Terminfrequenz sowie Bestätigung                    | . 5 |
| 4.0 Information zur Buchungsbestätigung:                           | . 6 |

#### 1.0 Vermittlung von Probatorischen Sitzungen

Ab dem 1.Oktober 2018 ist die Terminservicestelle Ihrer Kassenärztlichen Vereinigung Hessen gesetzlich dazu verpflichtet, zusätzlich die Vermittlung von Terminen für Probatorische Sitzungen vorzunehmen. In diesem Handout sind alle für Sie relevanten Punkte aufgeführt, die Sie für eine erfolgreiche Vermittlung benötigen.

Bei der Vermittlung von Probatorischen Sitzungen kommt Ihnen eine wichtige Rolle zu. Über die Notwendigkeit und Dringlichkeit entscheiden Sie als Psychotherapeut/in. Mit Kennzeichnung eines Überweisungcodes auf dem PTV11-Formular, stufen Sie den Patient in eine "zeitnahe" Behandlung ein und schaffen damit die Voraussetzung, dass ein Termin über die Terminservicestelle vermittelt werden kann bzw. muss.

### 2.0 Änderungen im Formblatt PTV 11

Auf dem Formular wurde ein neues Ankreuzfeld hinzugefügt. Damit können Sie als Therapeut vermerken, ob eine ambulante Psychotherapie zeitnah erforderlich ist oder nicht. Kreuzen Sie "zeitnah erforderlich" an und bringen einen Überweisungscode auf, hat der Patient einen Anspruch auf Vermittlung von probatorischen Sitzungen über die Terminservicestellen der Kassenärztlichen Vereinigungen.

Bitte beachten Sie, das hierzu ein Überweisungscode aufgeklebt werden muss. (siehe u.a. Abbildung) Dieser Überweisungscode ist ab dem 1.10.2018 ebenfalls erforderlich, wenn Sie die Notwendigkeit einer Psychotherapeutischen Akutbehandlung bestätigen.

Die Änderungen des Formblatts treten als Stichtagsregelung mit Wirkung zum 1. Oktober 2018 in Kraft.

|                                                                                                    | zur ambulanten                                                                                                    |       |
|----------------------------------------------------------------------------------------------------|----------------------------------------------------------------------------------------------------|-------|
| ne, Variante des Wesicherten                                                                                                    | Psychotherapeutischen Sprechstunde<br>Mit dieser Information über das Ergebnis der Sprechstunde zu lärem vorläufigen Befund<br>erhalten Sie Empfehlungen zum weiteren Vorgeben.     |       |
| sterielikgerkennung Varsicherten Na. Status<br>Intebestsmen Ne: Arzt Ne. Datum                                                                                          | Bitte legen Sie diese Patienteninformation bei einer Weiterbehandlung vor.<br>Datum oder ggf. Daten der letzten 50 Minuten der Sprechstunde<br>ab 1. Oktober 2                      | 2018: |
| Bei Ihnen wurde(n) folgende Diagnose(n)/<br>Verdachtsdiagnose(n) festgestellt<br>Diagnose(n)/Verdachtsdiagnose(n) (im Klartert), we                                     | eitere Hinweise zum Krankheitsbild und ggf. zu durchgeführten Maßnahmen                                                                                                    |       |
| Empfehlungen zum weiteren Vorgehen     keine Maßnahme notwendig                                                                                                    | andere Maßnahmen außerhalb der gesetzlichen<br>Krankenversicherung                                                                                                    |       |
| Empfehlungen zum weiteren Vorgehen     keine Maßnahme notwendig     Präventionsmaßnahme     ambulante Psychotherapeutische     Akutbehandlung     stationäre Behandlung | andere Maßnahmen außerhalb der gesetzlichen<br>Krankenversicherung<br>Abklärung beim Hausarzt<br>Facharzt für<br>ambulante<br>Psychotherapie zeitnah erforderlich Überweisungscode: | code  |

Eine aktualisierte Ausfüllhilfe zum PTV 11 finden Sie ab dem 1. Oktober auf <u>www.kbv.de/psychotherapie</u>

#### 3.0 Wichtiges zur Terminpflege & Terminmeldung

Bitte achten Sie im Profil zur Terminvergabe darauf, dass ausschließlich <u>ein</u> Profil ausgewählt wird, um Doppelbuchungen zu vermeiden. Zur Verdeutlichung sehen sie unten aufgeführt Beispiele zu den einzelnen Schritten für Akutbehandlungen, Probatorischen Sitzungen sowie Psychotherapeutischen Sprechstunden.

#### 3.1 Schritt 1: Profilauswahl

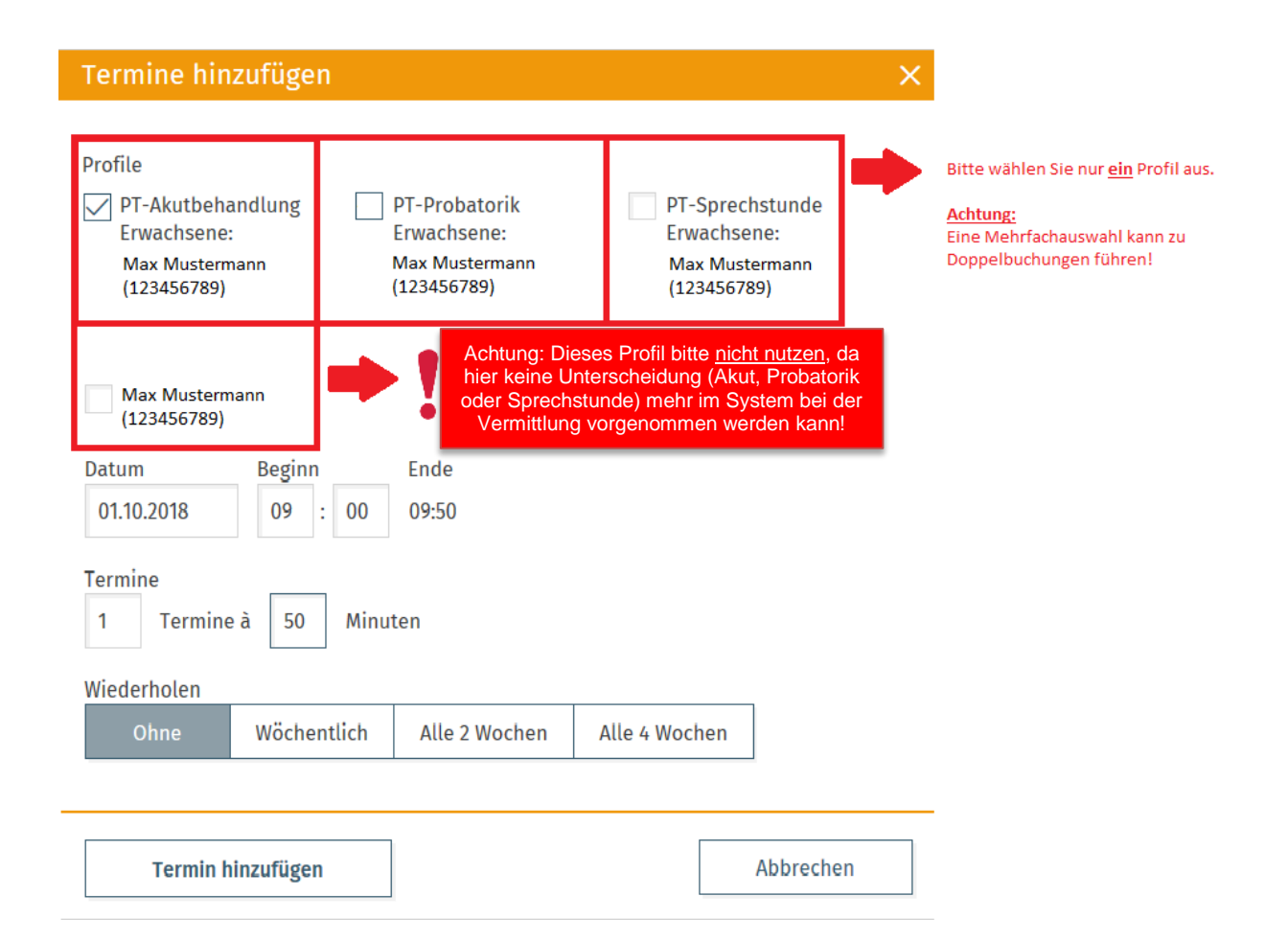

#### 3.2 Schritt 2: Auswahl von Termindatum sowie die Dauer des Termins

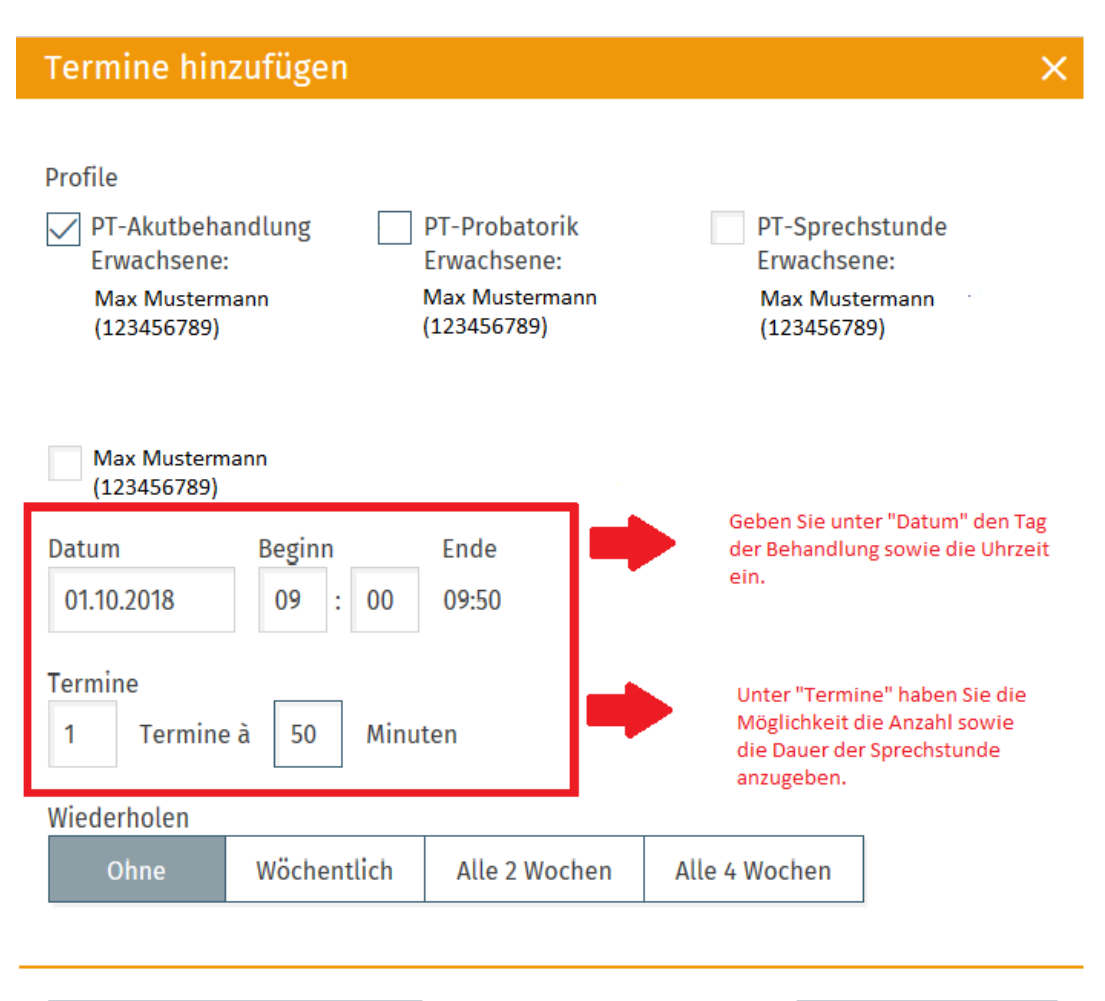

 Termin hinzufügen
 Abbrechen

# 3.3 Schritt 3: Terminfrequenz sowie Bestätigung

| Termine hinzufügen                                                                                                    | ×                                        |
|----------------------------------------------------------------------------------------------------|------------------------------------------|
| Profile         ✓       PT-Akutbehandlung       PT-Probatorik       PT-Spression         Erwachsene:       Erwachsene:       Erwach         Max Mustermann       Max Mustermann       Max Mustermann         (123456789)       (123456789)       (123456789) | echstunde<br>sene:<br>istermann<br>5789) |
| Max Mustermann<br>(123456789)                                                                                                    |                                          |
| Datum         Beginn         Ende           01.10.2018         09         :         00         09:50                                                                                                    |                                          |
| Termine<br>1 Termine à 50 Minuten                                                                                                    |                                          |
| Wiederholen                                                                                                    | <b>-</b>                                 |
| Ohne Wöchentlich Alle 2 Wochen Alle 4 Wochen                                                                                                    |                                          |
| Geben Sie unter "Datum" den Tag der Behandlung sowie die Uhrzeit ein                                                                                                    |                                          |
| Termin hinzufügen                                                                                                    |                                          |
| Bestätigen Sie die<br>Terminerstellung.                                                                                                    |                                          |

# 4.0 Information zur Buchungsbestätigung:

| werden sollen.                                                                                                    |                                                                                                   |                                                                      | general are been der                                                                                 |                                                                                     |    |                                                                                                    |
|----------------------------------------------------------------------------------------------------|---------------------------------------------------------------------------------------------------|----------------------------------------------------------------------|----------------------------------------------------------------------------------------------------|-------------------------------------------------------------------------------------|----|----------------------------------------------------------------------------------------------------|
| Praxis-Anzeige                                                                                                    | name                                                                                              |                                                                      |                                                                                                    |                                                                                     | S  |                                                                                                    |
| Dr. Max Must                                                                                                    | ermann                                                                                            |                                                                      |                                                                                                    |                                                                                     |    |                                                                                                    |
| & Telefonnumm                                                                                                    | er zur Anzeige                                                                                    |                                                                      |                                                                                                    |                                                                                     |    |                                                                                                    |
|                                                                                                    |                                                                                                   |                                                                      |                                                                                                    |                                                                                     |    |                                                                                                    |
| 🕀 Website                                                                                                    |                                                                                                   |                                                                      |                                                                                                    |                                                                                     |    |                                                                                                    |
| <ul> <li>Website</li> <li>MISSING</li> <li>Hier können Sie<br/>verwendet werd</li> <li>Email</li> </ul>                                                                                                    | Kontaktinformati<br>en. Diese werden                                                              | onen eingeb<br>nicht bei de                                          | en, die zu Benachri<br>Terminsuche ange                                                              | chtigungszwecken<br>zeigt.                                                          |    |                                                                                                    |
| <ul> <li>Website</li> <li>MISSING</li> <li>Hier können Sie<br/>verwendet werd</li> <li>Email</li> <li>Faxnummer fü</li> </ul>                                                                                       | Kontaktinformati<br>en. Diese werden<br>r Benachrichtigur                                         | onen eingeb<br>nicht bei der<br>1gen                                 | en, die zu Benachri<br>r Terminsuche ange<br>Faxnummer aus                                           | chtigungszwecken<br>zeigt.<br>Stämmdaten                                            |    | Achtung!<br>Wählen Sie eine<br>Benachrichtigungsart aus                                                                       |
| <ul> <li>Website</li> <li>MISSING</li> <li>Hier können Sie<br/>verwendet werd</li> <li>Email</li> <li>Faxnummer fü</li> <li>Wenn Sie ein Be<br/>Nachricht an die</li> </ul>                                         | Kontaktinformati<br>en. Diese werden<br>r Benachrichtigur<br>nachrichtigungska<br>ausgewählte Adr | onen eingeb<br>nicht bei der<br>ngen<br>anal auswähl<br>resse und mü | en, die zu Benachri<br>Terminsuche ange<br>Fornummer aus<br>en, erhalten Sie zu<br>ssen dann hier am | chtigungszwecken<br>zeigt.<br>Stammdaten<br>r Bestätigung eine<br>en Bestätigungsco | de | Achtung!<br>Wählen Sie eine<br>Benachrichtigungsart aus<br>Fax oder E-Mail damit Sie<br>über die Vorgänge informie<br>werden. |
| <ul> <li>Website</li> <li>MISSING</li> <li>Hier können Sie<br/>verwendet werd</li> <li>Email</li> <li>Faxnummer fü</li> <li>Wenn Sie ein Be<br/>Nachricht an die<br/>eingeben.</li> <li>Ich möchte tages</li> </ul> | Kontaktinformati<br>en. Diese werden<br>r Benachrichtigur<br>nachrichtigungska<br>ausgewählte Adr | onen eingeb<br>nicht bei der<br>ngen<br>anal auswäh<br>esse und mü   | en, die zu Benachri<br>Terminsuche ange<br>Faxnummer aus<br>en, erhalten Sie zu<br>ssen dann hier an | chtigungszwecken<br>zeigt.<br>Stammdaten<br>r Bestätigung eine<br>en Bestätigungsco | de | Achtung!<br>Wählen Sie eine<br>Benachrichtigungsart aus<br>Fax oder E-Mail damit Sie<br>über die Vorgänge informie<br>werden. |

Bitte beachten Sie, dass für die Benachrichtigung aus dem System eine Verifizierung mittels Code vorgenommen wird!